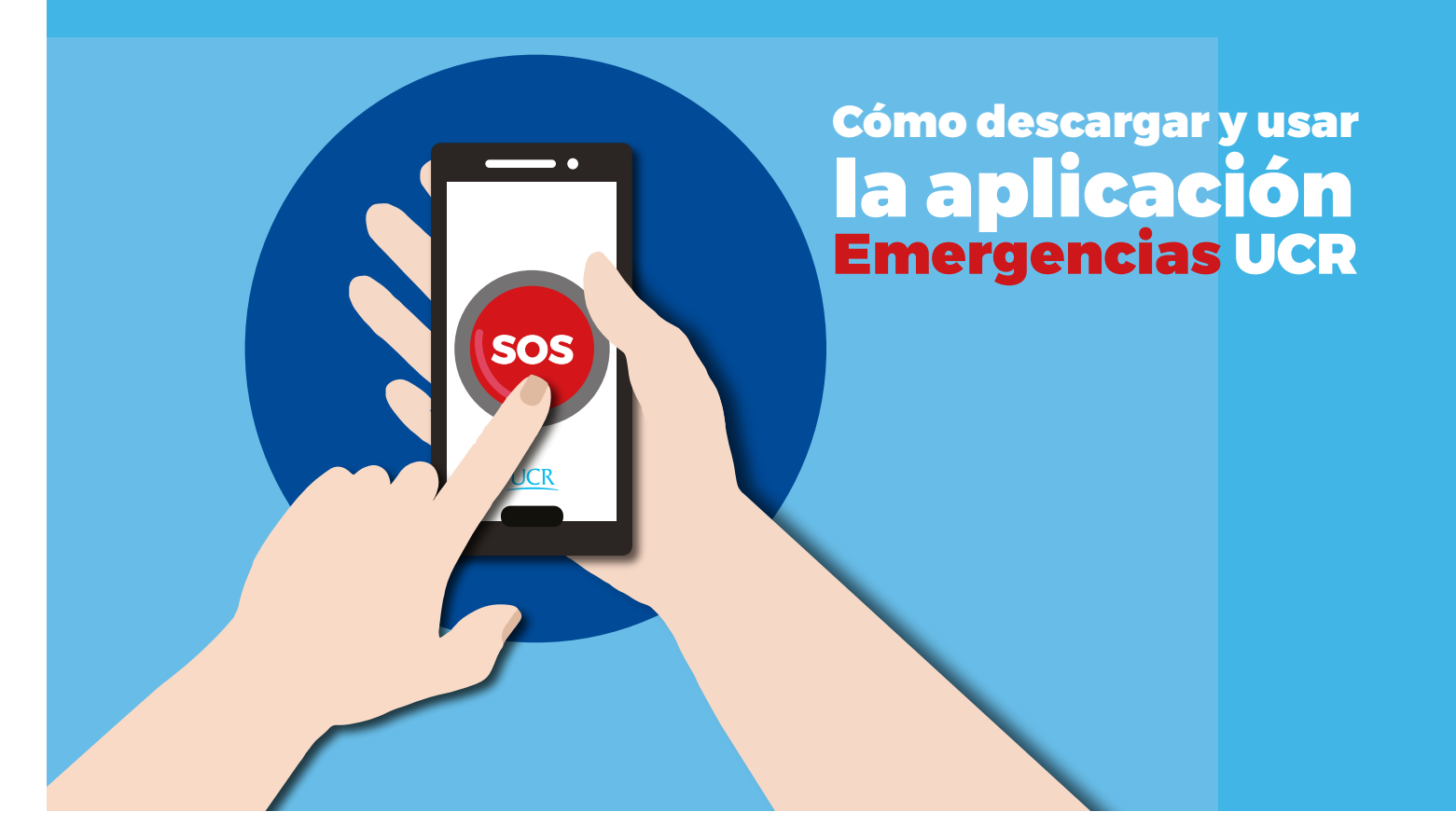

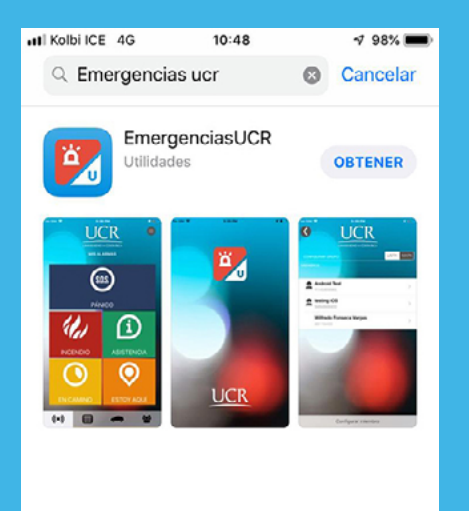

Hov

1

Juegos

2

Apps

Actualizaciones

Q

Buscar

Para poder utilizar la aplicación *Emergencias UCR* el usuario la debe descargar desde la tienda que corresponda al sistema operativo de su teléfono móvil, Play Store (Android) o App Store (iOS).

Una vez instalada debe iniciar el proceso de configuración, lo primero que debe seleccionar es el idioma de su preferencia.

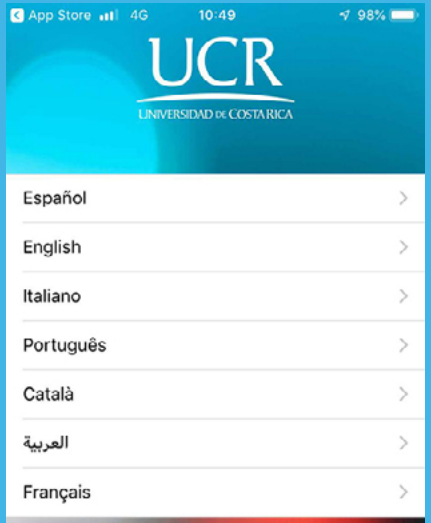

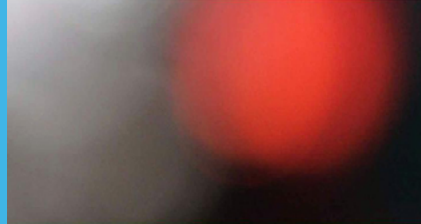

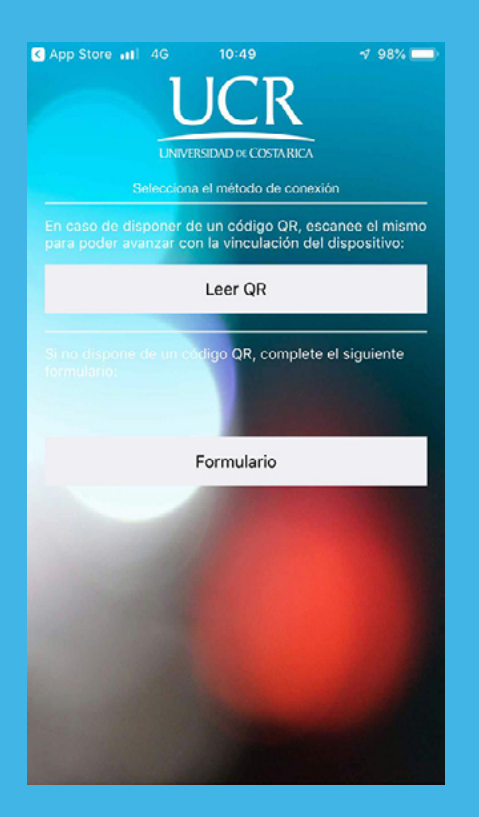

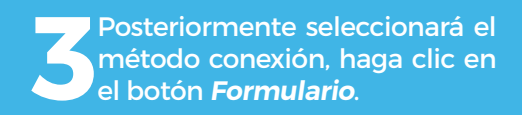

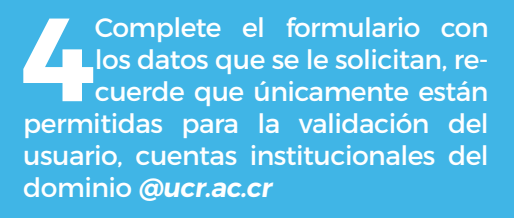

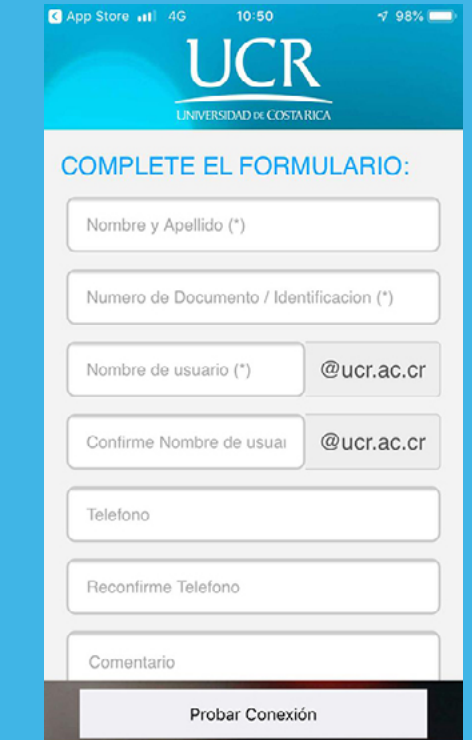

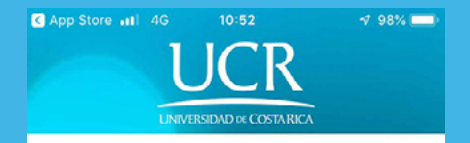

## Términos y condiciones

ACUERDO DE LICENCIA DE LA APLICACIÓN Emergencias-UCR

1- DESCARGO DE RESPONSABILIDAD:

Este producto ha sido diseñado para uso exclusivo de funcionarios administrativos, docentes y estudiantes de la Universidad de Costa Rica, en adelante, Comunidad Universitaria. Debe ser utilizada como herramienta complementaria para la plataforma de sistemas de monitoreo de alarmas y control de intrusión que se encuentran operando actualmente en la UCR. Su objetivo es proporcionar un medio por el cual generar una alerta temprana cuando se enfrentan o presencien eventos que pueden atentar contra la integridad física de los actores de la Comunidad Universitaria.

Esta aplicación es una herramienta que vincula al usuario, una persona física, con el servicio de monitoreo remoto de eventos previamente definidos y gestionados por el centro de monitoreo de la Universidad de Costa Rica. Dicha aplicación está

Probar Conexión

Debe leer y aceptar los "Términos y Condiciones" establecidos para el uso de la aplicación, ya que definen aspectos importantes, inclusive de carácter legal, que deben ser tomados en cuenta.

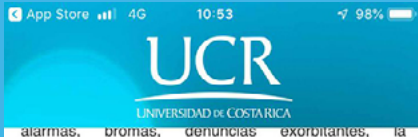

administración se subroga el derecho de recobrar lo pagado por este concepto, según lo estipulado en la ley 7566 "Creación del Sistema de Emergencias 9-1-1".3) La instancia competente para el debido proceso, frente a la posibilidad de aplicar la sanción correspondiente sera la Sección de Seguridad y Transito de la Oficina de Servicios Generales.

5- DEFINICIONES1) Uso indebido: Se considera uso indebido el aportar datos falsos, notificar o alertar sobre eventos inexistentes, trasladar el uso de la aplicación a un tercero, o cualquier otro distinto al objetivo definido en el apartado de Descargo de Responsabilidad, del documento denominado "Acuerdo de Licencia de la Aplicación SOS-UCR".2) Comunidad Universitaria: se refiere al grupo de funcionarios administrativos, docentes y estudiantes, de carreras de grado y posgrado que brinda la Universidad de Costa Rica.

Acepto los terminos y condiciones

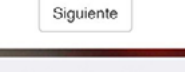

Probar Conexión

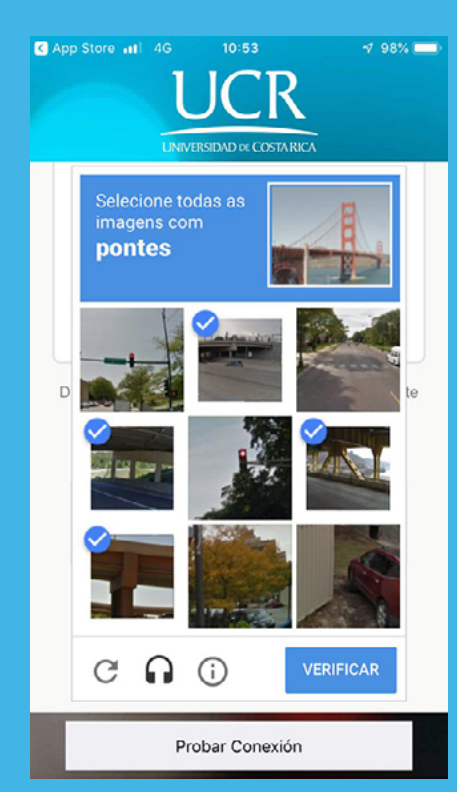

El siguiente paso es verificar mediante un método de validación automática que se trata de una persona la que está realizando el proceso.

Haga clic en el botón Enviar para iniciar el proceso de validación. Seguidamente verá un mensaje de aprobación el cual le indica que recibirá un correo para validar su cuenta. Por favor revise su cuenta de correo institucional y tendrá un mensaje de *emergencias@ucr.ac.cr*, haga clic donde se le indica.

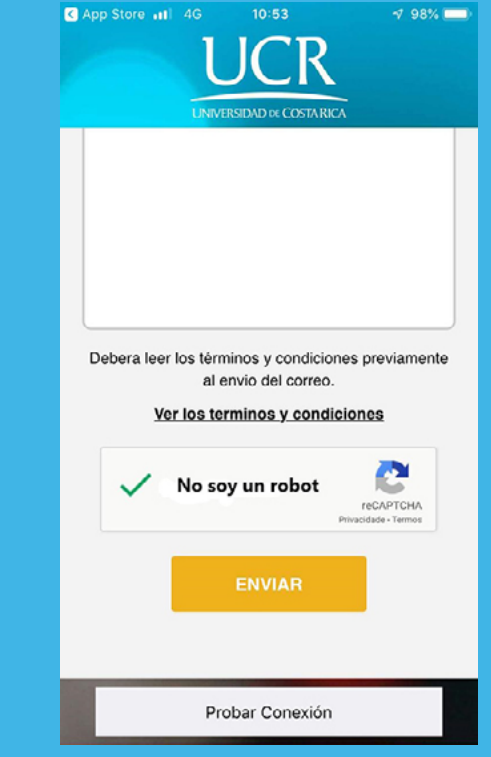

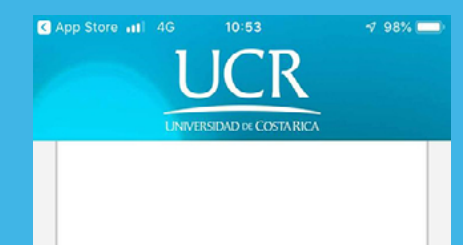

Debera leer los términos y condiciones previamente al envio del correo.

## Ver los terminos y condiciones

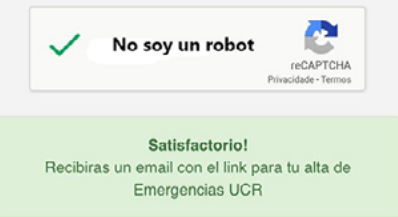

ENVIAR

Probar Conexión

Con el proceso anterior se está validando su cuenta, deberá recibir un segundo correo para dar de alta a la aplicación, nuevamente revise su buzón y haga clic donde lo indica el correo. Ambos procesos son confirmatorios, por lo cual no debe incluir ninguna información adicional.

Cierre la aplicación *Emergencias UCR* y vuelva a ejecutarla, debe permitir a la aplicación acceder a su ubicación, para poder hacer uso del GPS.

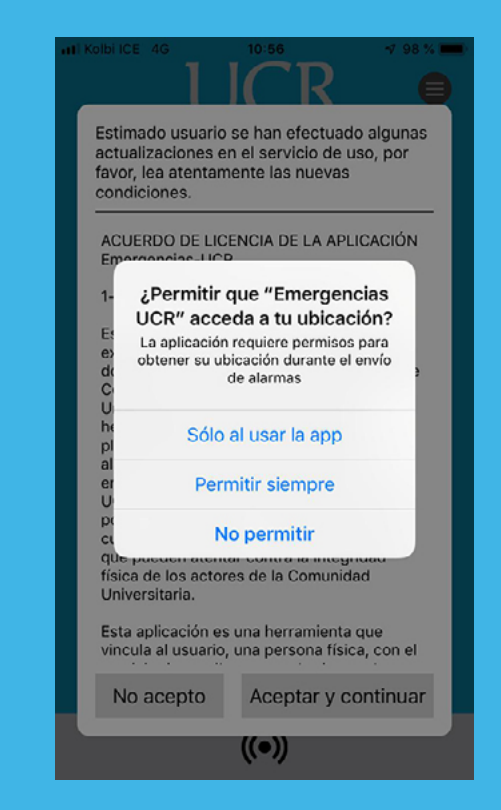

Kolbi ICE 4G 10:56 7 98 5

Estimado usuario se han efectuado algunas actualizaciones en el servicio de uso, por favor, lea atentamente las nuevas condiciones.

ACUERDO DE LICENCIA DE LA APLICACIÓN Emergencias-UCR

1- DESCARGO DE RESPONSABILIDAD:

Este producto ha sido diseñado para uso exclusivo de funcionarios administrativos, docentes y estudiantes de la Universidad de Costa Rica, en adelante, Comunidad Universitaria. Debe ser utilizada como herramienta complementaria para la plataforma de sistemas de monitoreo de alarmas y control de intrusión que se encuentran operando actualmente en la UCR. Su objetivo es proporcionar un medio por el cual generar una alerta temprana cuando se enfrentan o presencien eventos que pueden atentar contra la integridad física de los actores de la Comunidad Universitaria.

Esta aplicación es una herramienta que vincula al usuario, una persona física, con el

 $(\mathbf{O})$ 

No acepto Aceptar y continuar

Los "Términos y Condiciones" están sujetos a cambios, si esto sucede, recibirá una notificación para que los revise y los acepte nuevamente.

La aplicación le indicará si el CPS esta desactivado, recuerde que esta condición es necesaria para poder enviar señales de emergencia al Centro de Monitoreo de la Sección de Seguridad y Tránsito de la UCR.

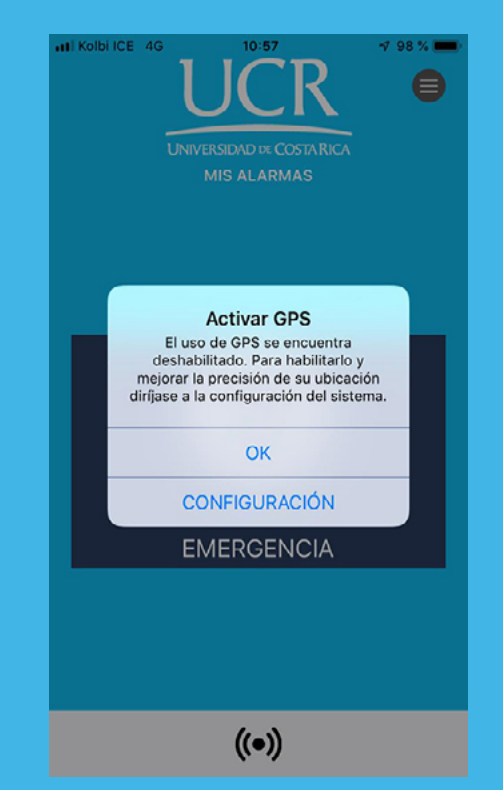

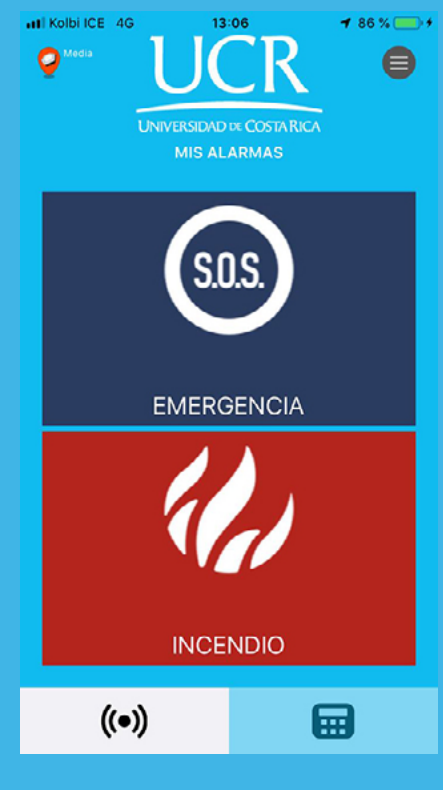

Todos los usuarios tendrán habilitado el Botón *SOS Emergencia*, para envío de alertas, algunos perfiles tendrán adicionalmente habilitado el Botón *Incendio*.

Para generar un evento de alarma deberá mantener presionado el botón *SOS* por 3 segundos, la aplicación le brindará un espacio de 3 segundos para cancelar el envío de la alarma, oprimiendo el botón *"Cancelar"*. O bien, puede presionar el botón *"Enviar alarma ahora"* para generar la alarma inmediatamente.

## EMERGENCIA

Enviar alarma ahora

Cancelar

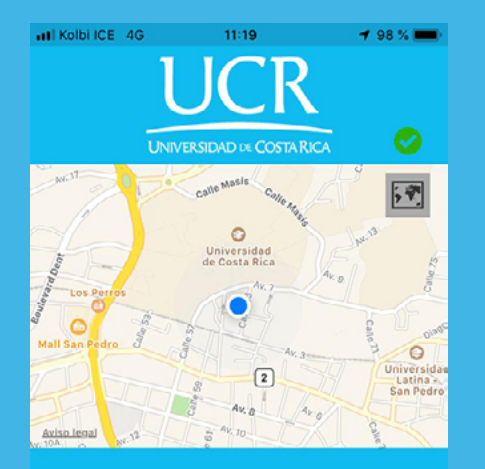

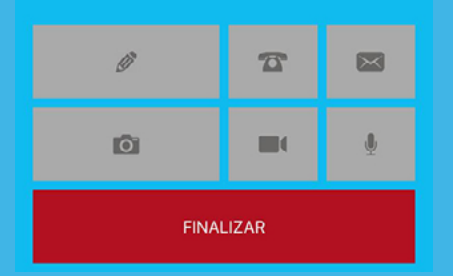

Una vez generado el evento de alarma la aplicación enviará automáticamente su posición y continuará enviando actualizaciones de posición cada 30 segundos.

El check verde ubicado en la esquina superior derecha (1) indica que el evento ya fue recibido por el "Centro de Monitoreo" y está a la espera de ser atendido por un aperador.

Adicionalmente usted puede adjuntar fotos (2), videos (3) o clips de audio (4), oprimiendo cada uno de los botones destinados para estas funciones.

Para finalizar el evento de alarma, mantenga presionado el botón "Finalizar" (5) por 3 segundos.

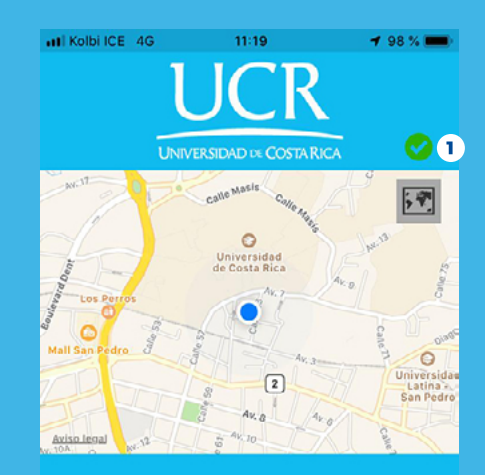

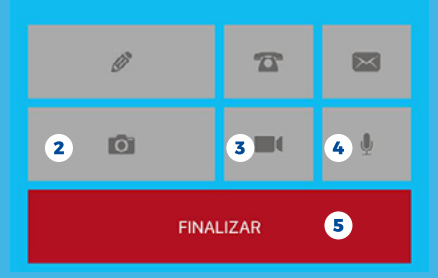